# E100 Receiver Quick Start Guide

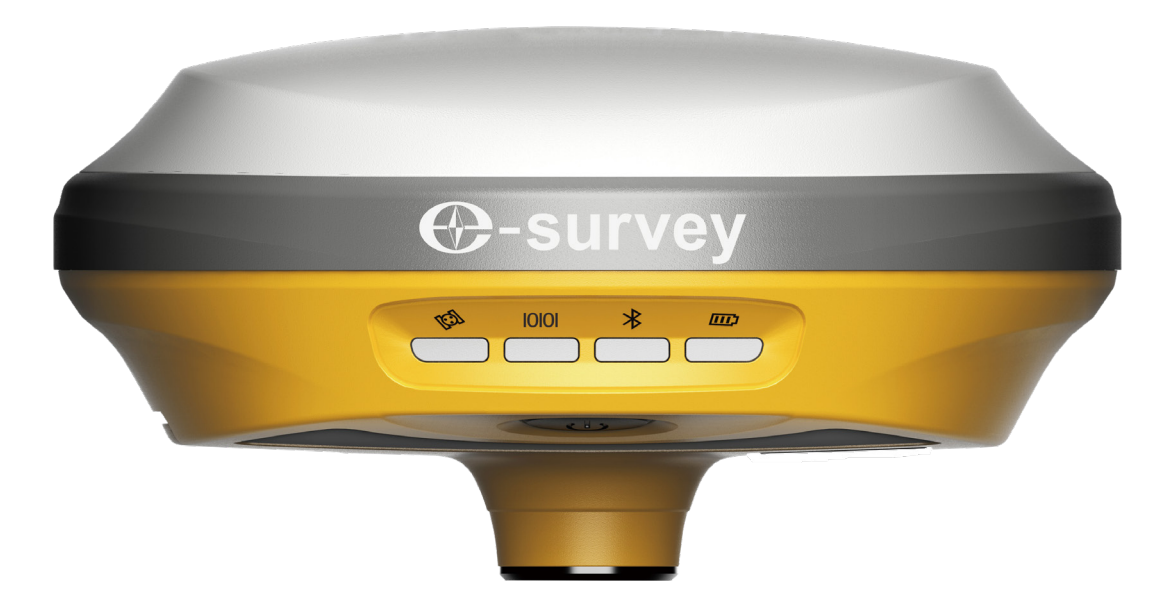

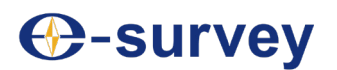

Shanghai e-Compass Science & Technology Co., Ltd

Edition: 201906010

### **Contents**

| 01 | Appearance                 | 03 |
|----|----------------------------|----|
|    | 1.1 Appearance             | 03 |
|    |                            |    |
| 02 | Basic Operation            | 04 |
|    | 2.1 Install Micro SIM Card | 04 |
|    | 2.2 Button and Indicators  | 05 |
|    | 2.3 Power on/off           | 06 |
|    | 2.4 Charging               | 06 |
|    | 2.5 Web UI                 | 06 |
|    | 2.5.1 Access WebUI         | 06 |
|    | 2.5.2 Position             | 07 |
|    | 2.5.3 Satellites Map       | 07 |
|    | 2.5.4 Device Information   | 80 |
|    | 2.5.5 Working Mode         | 80 |
|    | 2.5.6 Satellites Setting   | 09 |
|    | 2.5.7 Device Configuration | 09 |
|    | 2.5.8 NMEA Message         | 10 |
|    | 2.5.9 View Logs            | 10 |
|    | 2.5.10 Configuration Set   | 11 |
|    | 2.5.11 Management          | 11 |

## **01 Appearance**

#### **1.1 Appearance**

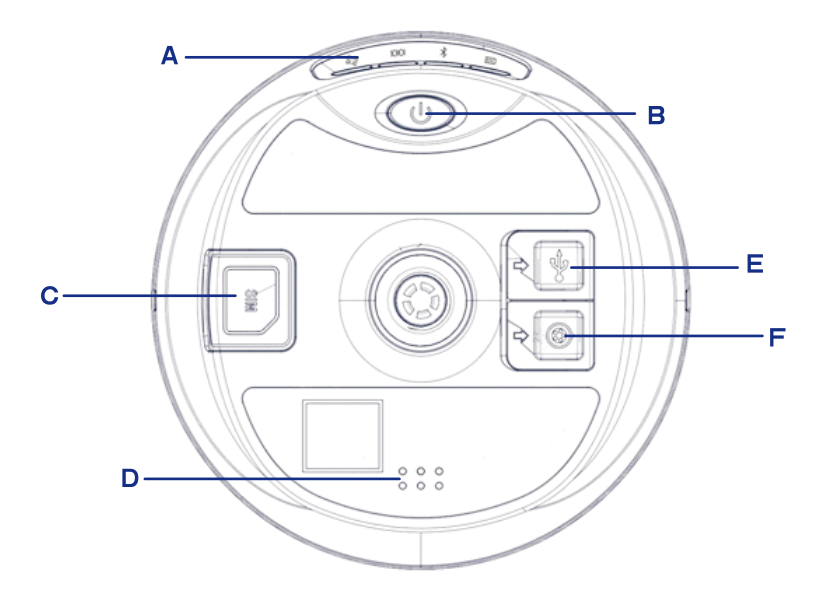

- A. Indicators
- B. Power Button
- C. SIM Slot
- D. Speaker
- E. Type-C
- F. 5-Pin Port

# **02 Basic Operation**

#### 2.1 Install Micro SIM Card

Open SIM card cover, insert Micro SIM card and put back the cover.

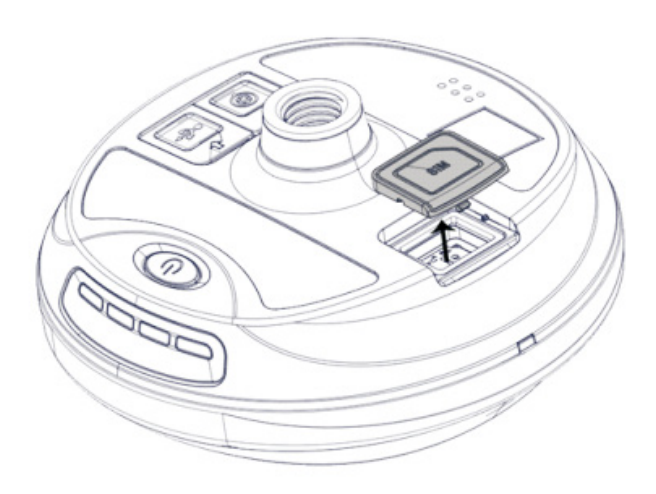

#### **2.2 Button and Indicators**

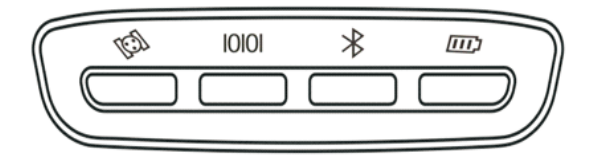

| Button / In | dicators                  |                                                                                                    |
|-------------|---------------------------|----------------------------------------------------------------------------------------------------|
|             | Power Button              | Press to broadcast current working mode and status                                                                                                    |
|             | 1 Ower Button             | Long press to power on/off device                                                                                                    |
| TEI         | Satellites<br>(Red/Green) | Off: no receiving satellites<br>Flashing Red: receiving satellites but no solution status<br>Flashing Green: having solution but no fix<br>Solid Green: fixed solution<br>Flashing Red and Green: GNSS mainboard abnormal |
| 10101       | Datalink<br>(Green/Blue)  | Solid Green: datalink set up completely<br>Flashing Green: data is transmitting<br>Flashing Blue: under static mode, blue LED flash<br>according the interval setting                                                     |
|             | Power<br>(Red/green)      | Solid Green: battery level 30%~100%<br>Flash Green: battery level 10%~30%<br>Flash Red: battery level <10%, speaker will beep                                                                                             |
|             | Bluetooth<br>(Blue)       | Off: no device connection<br>Solid Blue: device connected                                                                                                    |

#### 2.3. Power on/off

Power on: Press button for two seconds, there will be a beep sound Power off: Press button for two seconds, there will be a voice prompt, then press button to power off device

#### 2.4. Charging

Power indicator is solid red during the charge period. And turn to solid green when it is fully charged

#### 2.5. Web UI

#### 2.5.1 Access Web UI

Power on device, search receiver serial number. Open web browser and input IP address: 192.168.10.1. Then input user name "admin" and password "password".

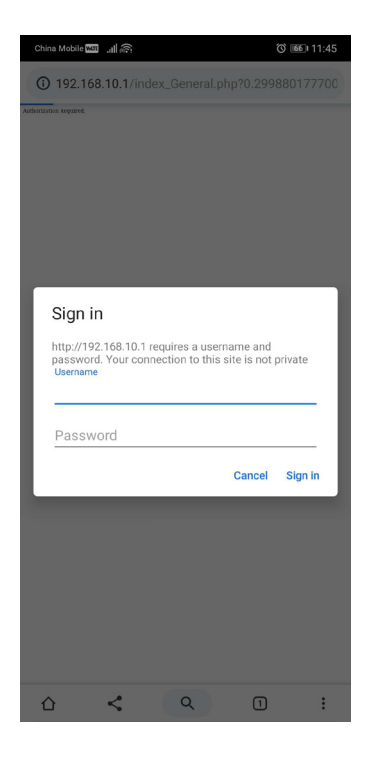

#### 2.5.2 Position

Show current position status, solution type and accuracy.

| China Mobile 🔤 🔐    | C 💷 11:26 |
|---------------------|-----------|
| Q E100 Web UI       |           |
| E100 E1003719000008 | English - |

| System Mode: Rover                               |
|--------------------------------------------------|
| Longitude: 121.530388456 *                       |
| Latitude: 31.084412386 °                         |
| • Height: 62.737 m                               |
| Status: Single                                   |
| Satellites: 25 [GPS: 10, BeiDou: 10, Glonass: 5] |
| • PDOP: 0.985                                    |
| • HDOP: 0.572                                    |
| • TDOP: 0.548                                    |
| • HRMS: 1.145                                    |
| • VRMS: 1.602                                    |
| Local Time: 2019-06-06 11:26:48                  |
| • UTC Time: 2019-06-06 03:26:48                  |

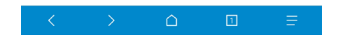

#### 2.5.3 Satellites Map

Show current satellites list or map.

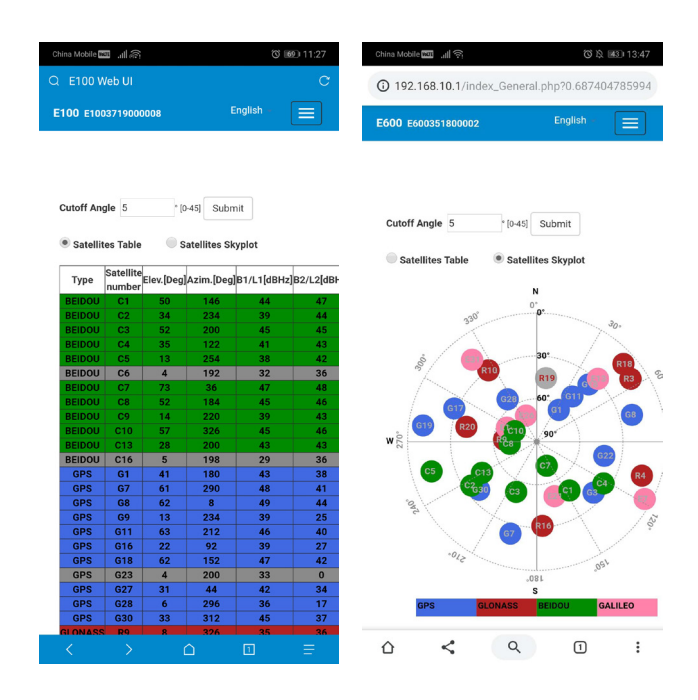

#### 2.5.4 Device Information

View detailed device information.

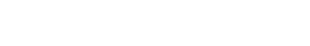

#### 2.5.5 Working Mode

Configurate device working mode.

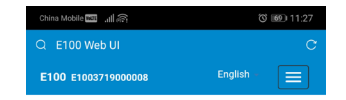

#### Receiver: Device Model: E100

Device Model: E100 Serial Na: E100379000008 Hardware Version: E100-V1.1 B00T Version: 1.0 Firmware Version: 0.31.195507 OS Version: eng-root.20190506.111716(7.1.2) MCU Version: Sensor Version: 1.0 Battery Power 47% Power Source: battery Data Memory: Total 4.36 GB; Free 4.10 GB Data Memory: 2019-4.20

#### Antenna:

Antenna Type: UNIG950X093A R: 735 H: 430 HL1: 342 HL2: 255

| GNSS Boar | d:          |  |  |
|-----------|-------------|--|--|
| GNSS Mod  | el: P327    |  |  |
| 00000000  | 1. 10001000 |  |  |
|           |             |  |  |

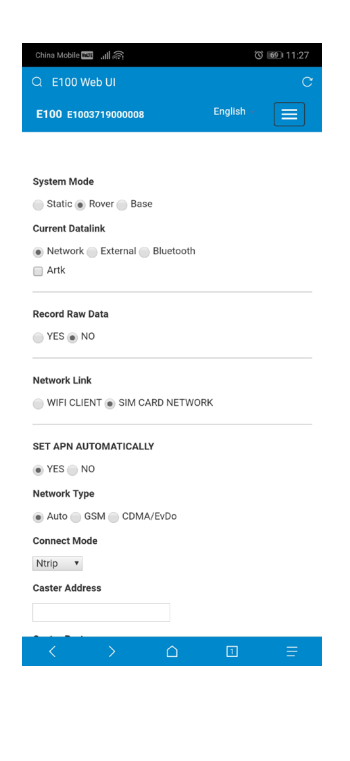

2.5.6 Satellites Setting

Configurate satellites setting.

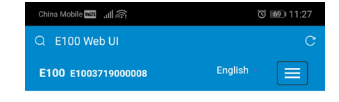

| Cutoff Angle   |          |  |
|----------------|----------|--|
| 5              | * [0-45] |  |
| GPS            |          |  |
| Enable Disable |          |  |
| GLONASS        |          |  |
| Enable Disable |          |  |
| Beidou         |          |  |
| Enable Disable |          |  |
| GALILEO        |          |  |
| Enable Disable |          |  |
| SBAS           |          |  |
| Enable Disable |          |  |
| RTK Timeout    |          |  |
| 30             | [6-8100] |  |
| SUREFIX        |          |  |
| NORMAL SUREFIX |          |  |
| Save           | Cancel   |  |
|                |          |  |
|                |          |  |

### 2.5.7 Device Configuration

Configurate device setting.

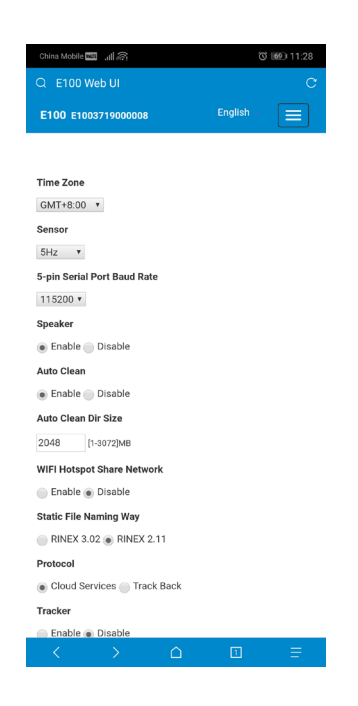

#### 2.5.8 NMEA Message

Set NMEA messages to be output through 5-Pin port.

| China Mob | ile Mars | <u>_</u> |       |             |     |      | ଓ 💷 11:28 |
|-----------|----------|----------|-------|-------------|-----|------|-----------|
| Q E10     | 0 Web    | UI       |       |             |     |      | C         |
| E100 E    | 100371   | 90000    | 08    |             | Eng | lish |           |
|           |          |          |       |             |     |      |           |
|           |          |          |       |             |     |      |           |
| GGA:      | 1Hz 🔻    | ZDA:     | 1Hz 🔻 | GEDOP:      | Off | ۳    |           |
| GSA:      | 1Hz 🔻    | GSV:     | 5S 🔻  | GEREF:      | 5S  | ٠    |           |
| GST:      | 1Hz 🔻    | VTG:     | 1Hz 🔻 | GESNR:      | 5S  | ۳    |           |
| RMC:      | Off •    | GLL:     | Off • | GGK:        | Off | ۳    |           |
| GEVCV:    | 1Hz 🔻    |          |       |             |     |      |           |
| External  | Port Ou  | tput N   | MEA   |             |     |      |           |
| Enabl     | e 💮 Di   | isable   |       |             |     |      |           |
|           |          |          |       |             |     |      |           |
|           |          |          | Save  | Cancel      |     |      |           |
|           |          |          |       | ouncer      |     |      |           |
|           |          |          |       |             |     |      |           |
|           |          |          |       |             |     |      |           |
|           |          |          |       |             |     |      |           |
|           |          |          |       |             |     |      |           |
|           |          |          |       |             |     |      |           |
|           |          |          |       |             |     |      |           |
|           |          |          |       |             |     |      |           |
|           |          |          |       |             |     |      |           |
|           |          |          |       |             |     |      |           |
|           |          |          |       |             |     |      |           |
|           |          |          |       |             |     |      |           |
|           |          |          |       |             |     |      |           |
|           |          |          |       |             |     |      |           |
|           |          |          |       |             |     |      |           |
|           |          |          |       |             |     |      |           |
| <         |          |          |       | $\triangle$ | [   | 1    |           |
|           |          |          |       |             |     |      |           |
|           |          |          |       |             |     |      |           |
|           |          |          |       |             |     |      |           |
|           |          |          |       |             |     |      |           |

#### 2.5.9 View Logs

Log file can be used to diagnose problem.

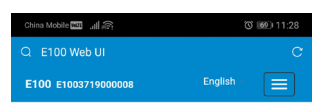

| View Lo   | gs       |
|-----------|----------|
| 1.<br>4PP | Download |
| Log       | View     |
| 2. OS     | Download |
| Log       | View     |

### 2.5.10 Configuration Set

Save, download or apply current working mode.

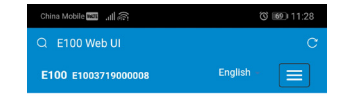

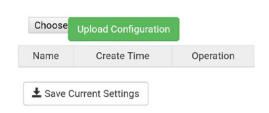

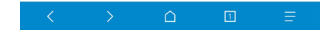

#### 2.5.11 Management

Update firmware, register device.

| E100 Web UI     |                                                |                   | Q E100 Web UI                       |                          |        |
|-----------------|------------------------------------------------|-------------------|-------------------------------------|--------------------------|--------|
| 00 E1003719000  | 108 EI                                         | nglish - 🔳        | E100 E1003719000                    | 0008 English -           |        |
|                 |                                                |                   | GNSS Registra                       | ation                    |        |
| Install New Fir | mware 😧                                        |                   | GNSS<br>Functionality:<br>AuthCode: | 564;0;00/00/2000;A;OPT=; | 5Hz;RT |
| Choose File No  | file Upload File                               |                   | Submit                              |                          |        |
| Registration    |                                                |                   | Security                            |                          |        |
| Expire Date:    | 20190828                                       |                   |                                     |                          |        |
| Function:       | L1+L2,GPS+Glona                                | ass+BeiDou+Galile | Enable Login Old Password:          | Authentication           |        |
| AuthCode:       |                                                |                   | New                                 |                          |        |
| Submit          |                                                |                   | Password:<br>Confirm                |                          |        |
|                 |                                                |                   | Password:                           |                          |        |
| Qianxun         |                                                |                   | Change                              |                          |        |
| Qianxun Mode    | DSK V                                          |                   |                                     |                          |        |
| Qianxun Key:    |                                                |                   | Format                              |                          |        |
| Qianxun         |                                                | Submit            | Internal Disk                       | UK                       |        |
| Secret:         |                                                |                   | Self Test                           | ок                       |        |
| Network RTK:    | The current<br>datalink is not<br>network mode | Activation        | Restore<br>Factory                  | ок                       |        |